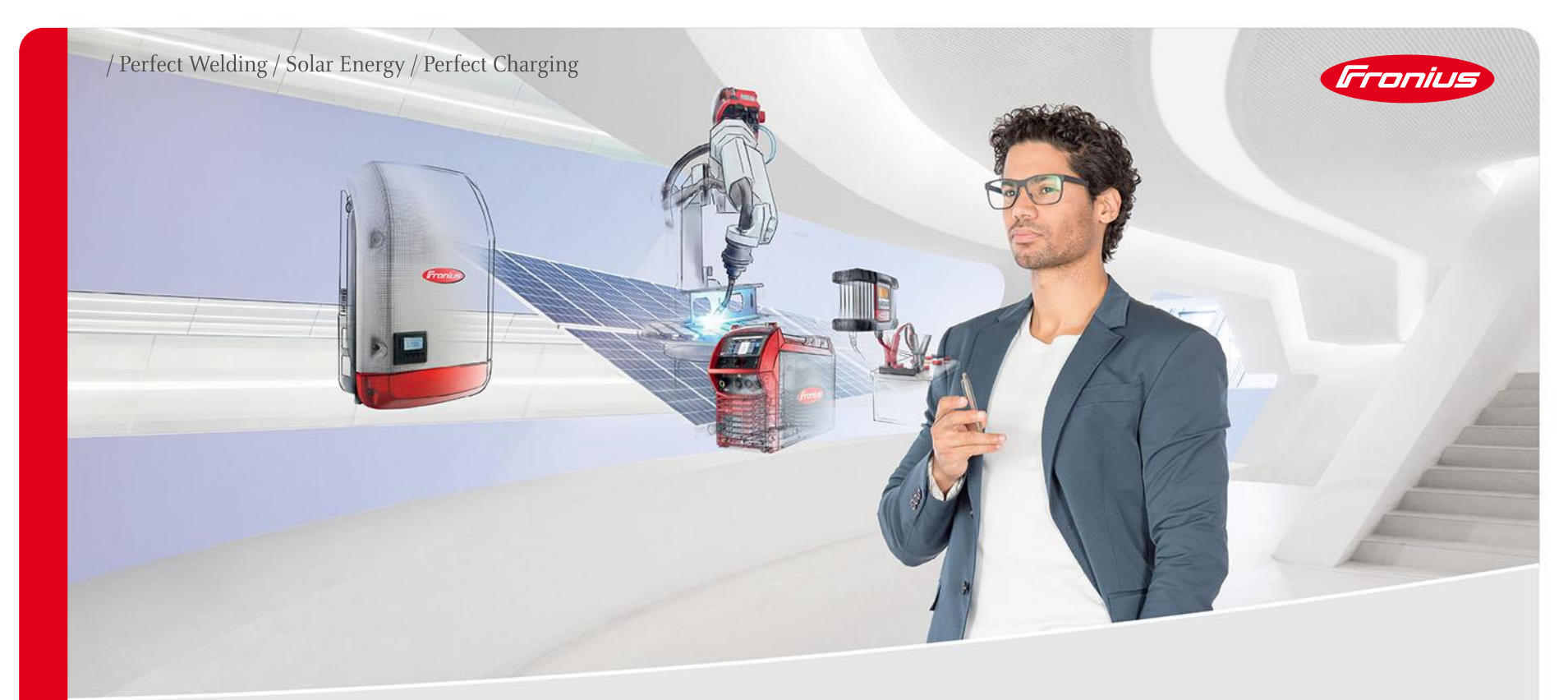

#### ENREGISTREZ VOTRE ONDULEUR ET PROLONGEZ GRATUITEMENT VOTRE GARANTIE

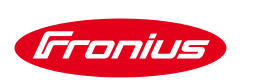

# **LES GARANTIES FRONIUS**

Les onduleurs Fronius sont délivrés avec une garantie initiale de 2 ans (Fronius Garantie Plus). En vous enregistrant rapidement et simplement sur le portail www.solarweb.com, vous pourrez prolonger **gratuitement** cette garantie. Vous aurez le choix entre la Garantie Plus 5 ans (forfait d'intervention, transport (A/R en Autriche) et matériel) ou la Garantie 7 ans (2 ans Garantie Plus puis 5 ans matériel uniquement). **Nous vous conseillons vivement de toujours sélectionner nos Garantie Plus afin d'éviter tous malentendus avec le client.** 

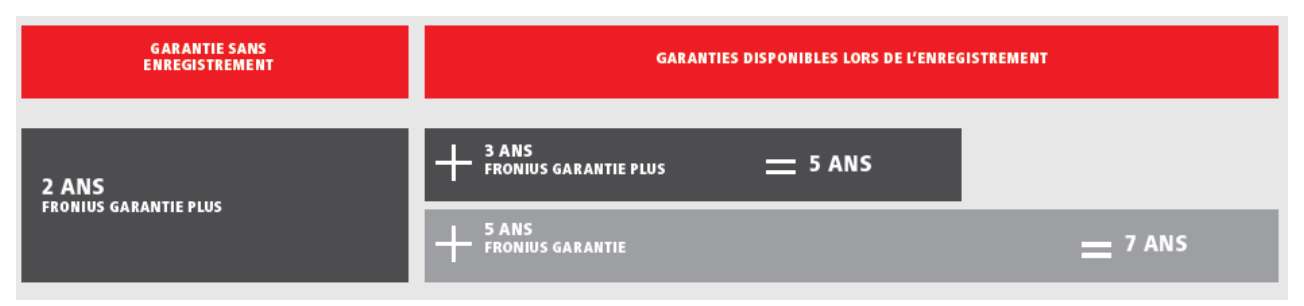

Les matériels doivent être enregistrés sur **www.solarweb.com** au cours des 30 mois suivant la livraison par Fronius, sans quoi le matériel ne bénéficierait plus d'aucune garantie après ces 30 mois (30 mois = 6 mois de stock + 24 mois de garantie)

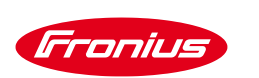

# **LES GARANTIES FRONIUS**

# **ENREGISTREMENT DU PRODUIT EN 5 ÉTAPES:**

1 / Connection au Solar.web 2/ Enregistrement du produit.

Obligatoire pour tous nos produits même dans le cas d'achat d'extension payante. En effet l'enregistrement permet de définir la date de d'installation et donc de départ de la garantie! Dans ce cas seul l'étape 1, 2 et 5 sont à faire.

3/ Sélection de l'extension gratuite

4/ Validation de la commande

5/ Edition du certificat de garantie

Vous pouvez retrouver nos conditions de garanties sur le lien suivant: Conditions de garanties des onduleurs Fronius

Si vous rencontrez un problème, n'hésitez à contacter votre représentant commercial Fronius ou la Hotline: 01 39 33 12 33 – <u>Pv-support-France@fronius.com</u>

/ Perfect Welding / Solar Energy / Perfect Charging

# Enregistrement: Mode d'emploi

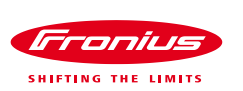

#### ETAPE 1: CONNECTEZ VOUS SUR LE PORTAIL WWW.SOLARWEB.COM

Cliquez sur «Connexion» puis «S'enregistrer maintenant» si vous n'avez pas encore de compte Solar.Web

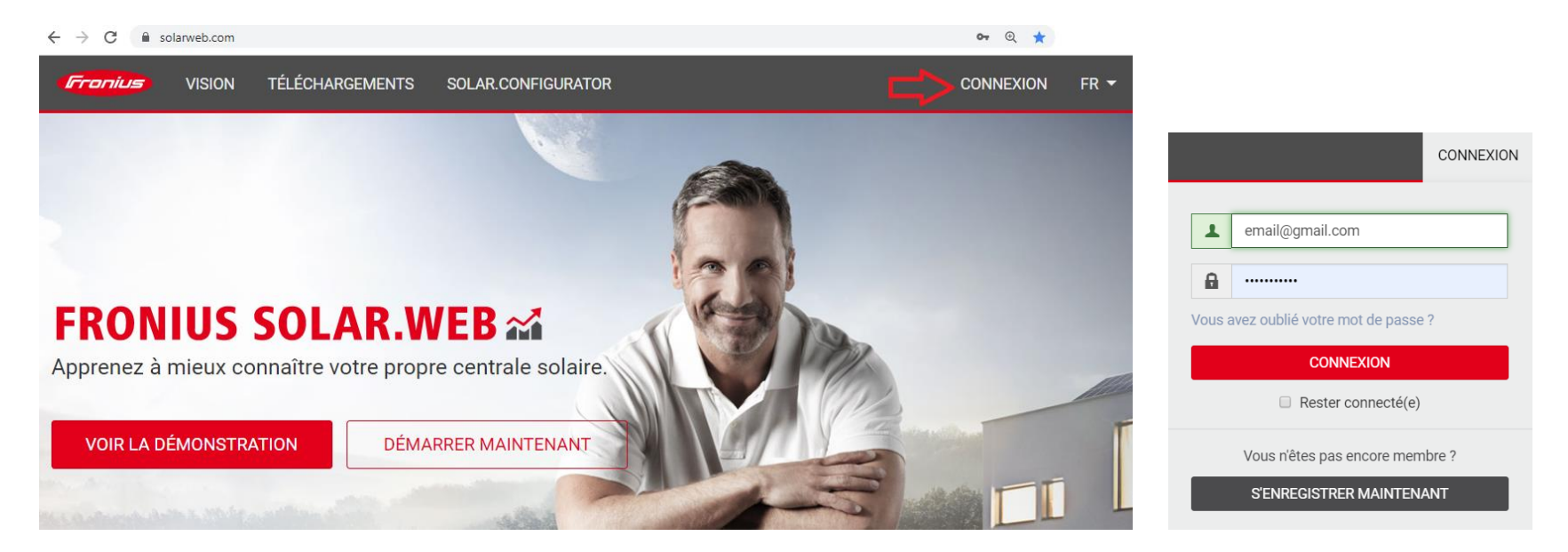

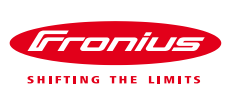

#### ETAPE 2: CLIQUEZ 2 FOIS SUR ENREGISTREMENT DU/LE PRODUIT

| Gronius SOLAR.WEB                  | Enregistrement du produit 💀 😫 👻                  | Froni        | Des Enregistrement du produit                     |
|------------------------------------|--------------------------------------------------|--------------|---------------------------------------------------|
| APERÇU DE L'INSTALLATION COM       | VIPARAISON D'INSTALLATIONS PV CENTRE DE MESSAGES | ÷            | TOUT (2) PRODUITS NON ENREGISTRÉS (0) PLUS -      |
| Aucune installation F              | PV n'a été enregistrée pour cet identifiant.     | <b>2</b> 1.  | Enregistrez votre produit                         |
| Ajouter une installation photovolt |                                                  | <b>()</b> 2. | Commandez votre extension de garantie gratuite    |
|                                    |                                                  | 3.1          | Prolongez votre extension de garantie (optionnel) |
| +                                  |                                                  | ⇒■           | ENREGISTRER LE PRODUIT PLUS D'INFORMATIONS        |

|   | Numéro de série                 |                                         |
|---|---------------------------------|-----------------------------------------|
| - | Date d'installation             |                                         |
|   | Pays d'installation             | France (France)                         |
|   | Installateur                    | Saisir le code postal ou l'installateur |
|   | Informations<br>supplémentaires | optionnel                               |
|   |                                 | 05105050                                |

ENREGISTRER TOUS

#### Remplissez les informations de l'onduleur et de l'installation:

Numérie de série: 8 chiffres: 3XXXXXX

Date d'installation: Date de début de la garantie

Pays d'installation: ex: France

Installateur: Nom de l'installateur

Info Supl: ex: Nom/adresse du client

#### Puis cliquez sur "S'ENREGISTRER"

Fronius Garanties / 26.08.2019

/ Perfect Welding / Solar Energy / Perfect Charging

# Selection de l'extension de la garantie

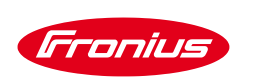

# **ETAPE 3: SELECTION DE L'EXTENSION DE GARANTIE**

#### / Produit enregistré avec succés:

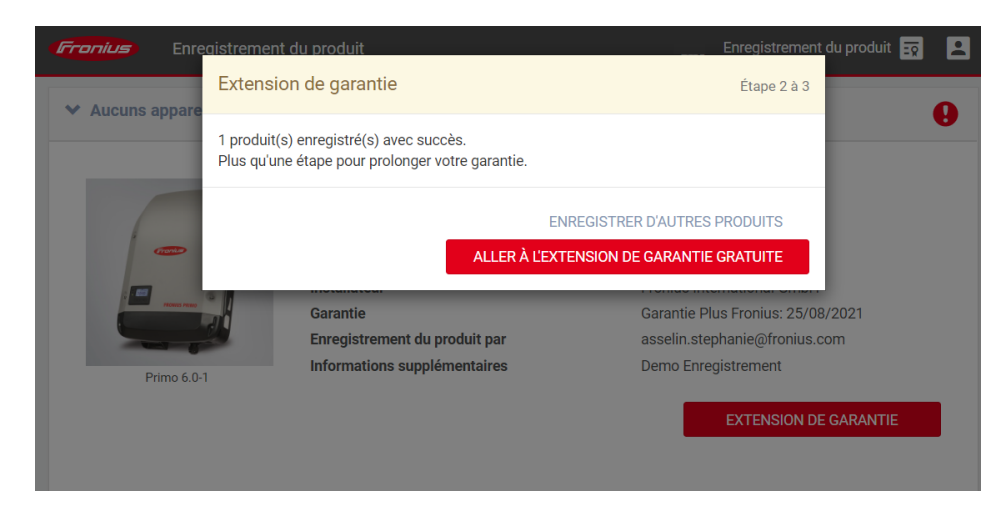

/ Cliquez sur "Aller à l'extension de garantie gratuite"Vous étes redirigé vers le site "shop-se.fronius.com"

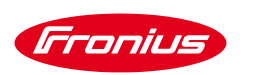

# ETAPE 3: SELECTION DE L'EXTENSION DE GARANTIE (SUITE)

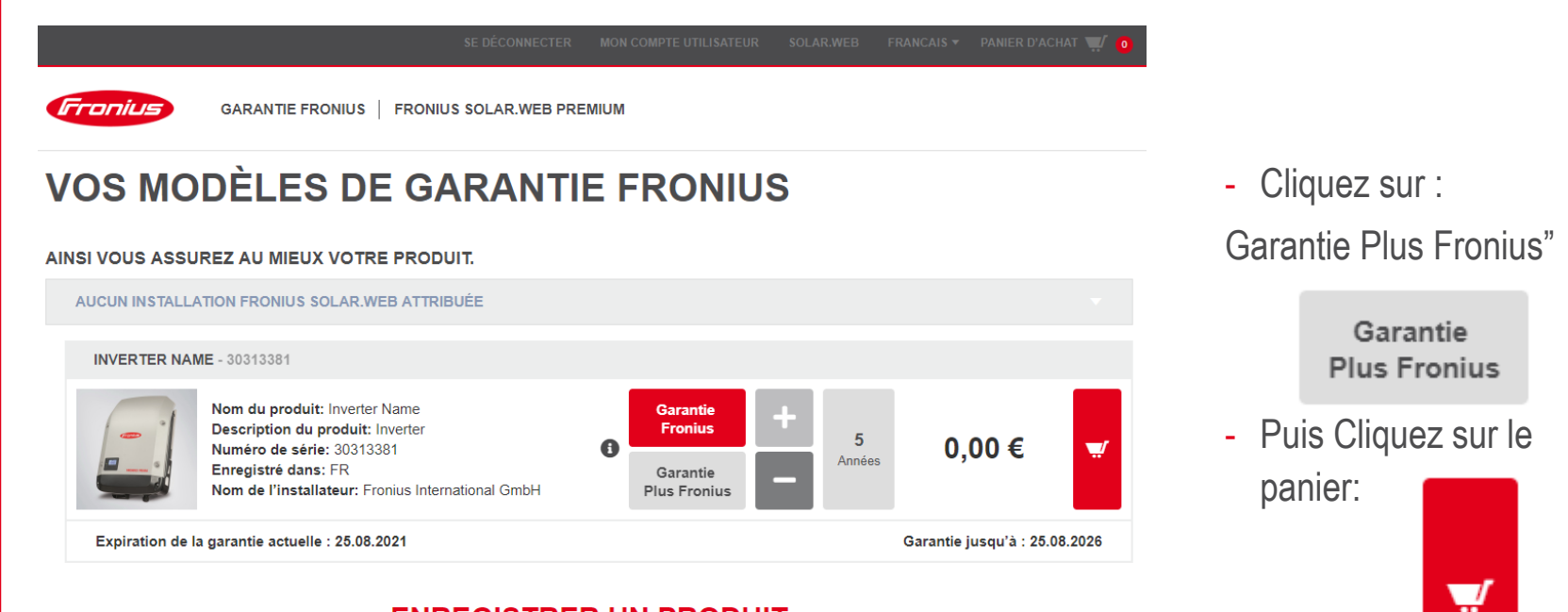

ENREGISTRER UN PRODUIT

+ Enregistrer un produit >

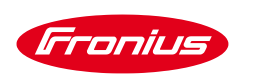

# ETAPE 3: SELECTION DE L'EXTENSION DE GARANTIE (SUITE)

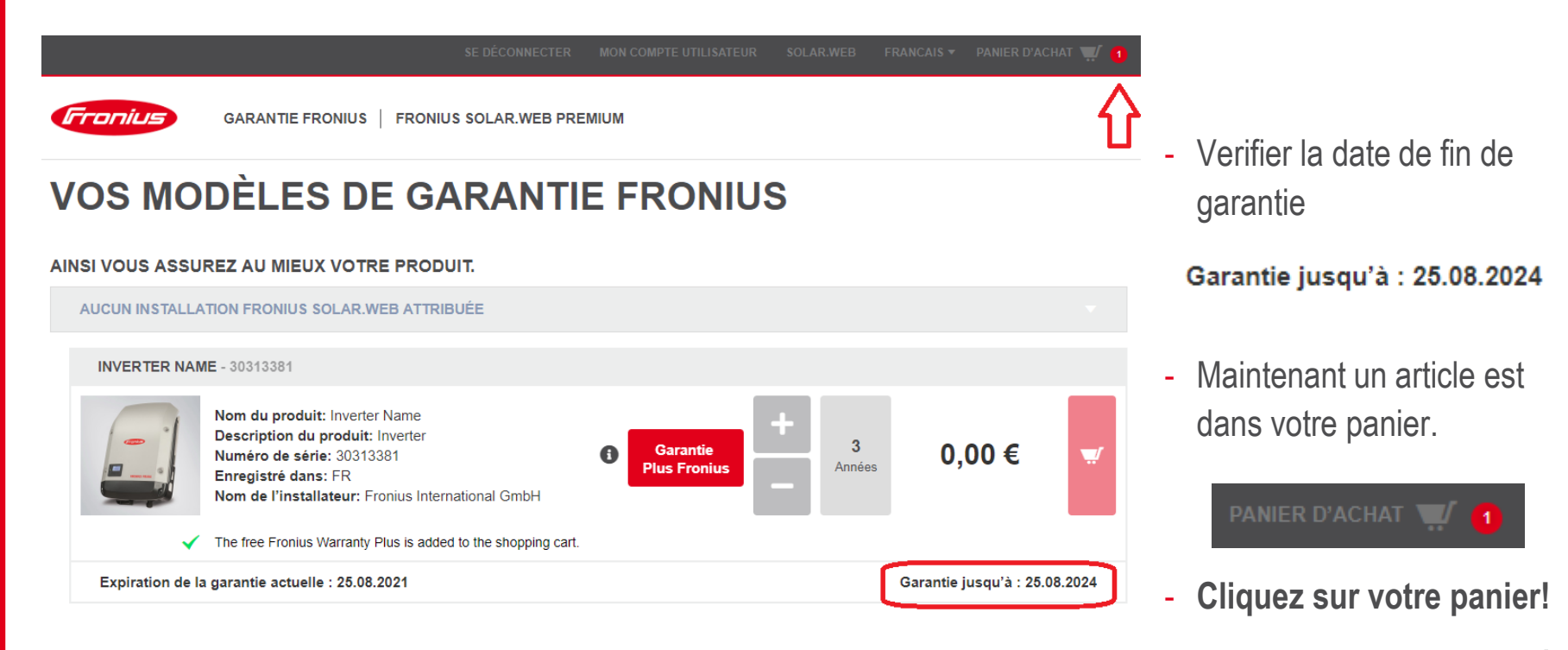

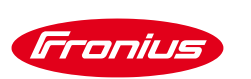

### **ETAPE 4: VALIDER VOTRE PANIER**

EDÉCONNECTER MON COMPTE UTILISATEUR SOLAR.WEB FRANCAIS 🔻 PANIER D'ACHAT 🐨

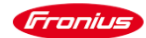

GARANTIE FRONIUS | FRONIUS SOLAR.WEB PREMIUM

#### PANIER

| ARTICLE                                                                                                    | PRIX  | QTÉ        | SOUS-<br>TOTAL | RÉSUMÉ                                                                                    |
|----------------------------------------------------------------------------------------------------|-------|------------|----------------|-------------------------------------------------------------------------------------------|
| Garantie Plus Fronius<br>Serialnumber: 30313381<br>Installation Country: FR<br>Durée de service: 5<br>Durée de livraison: after payment | 0,00€ | 1<br>Vider | 0,00 €         | Sous-total   0,00 €     Taxe   0,00 €     Total de la   0,00 €     commande   Commander ▶ |
| APPLIQUER UN CODE DE RÉDUCTION<br>Entrez votre code de réduction si vous en avez un.<br>Entrez le code de réduction                     | Appli | quer la i  | remise         |                                                                                           |

- Cliquez sur "Commander"

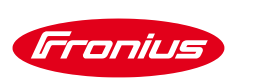

# **ETAPE 4: VALIDER VOTRE PANIER**

#### Fronius

#### COMMANDER

#### ADRESSE DE FACTURATION Fronius ZAC du Moulin 8, rue du Meunier 95723 Roissy France Modifier MODE DE PAIEMENT: No Payment Information Required **C** Accepter les Conditions d'utilisation et Conditions générales de vente de la boutique en ligne Droit de révocation Passez la commande 🕨

| 0€<br>0€ |
|----------|
| )€       |
| •        |
| 0€       |
| •        |
|          |
| •        |

- Accepter les conditions d'utilisation et les CGV

#### - Cliquez sur:

"Passez la commande"

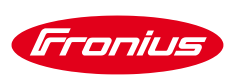

# ETAPE 4: BRAVO VOUS AVEZ ENREGISTÉ LE PRODUIT

| 115 | GARANTIE FRONIUS FRONIUS SOLAR WEB PREMIUM |  |
|-----|--------------------------------------------|--|

#### **MERCI POUR VOTRE COMMANDE !**

Nous avons reçu votre commande 5001001642 et sommes en train de la traiter. Vous allez bientôt recevoir un e-mail de confirmation de votre commande.

#### Information de commande :

Les commandes sont traitées directement. La livraison a lieu directement après la commande, s'il s'agit de la commande d'une marchandise qui est livrée de manière numérique. Les produits qui sont expédiés sont traités le prochain jour ouvré. Dès que votre commande a été traitée, la facture vous est envoyée à l'adresse e-mail que vous avez indiquée.

#### Droit de rétractation et de résiliation :

Vous trouverez plus de détails concernant le droit de rétractation et de résiliation dans nos conditions d'utilisation de la boutique en ligne.

Pour toute question complémentaire, rendez-vous sur notre page FAQ. Si vous n'y trouvez pas de réponse, veuillez vous adresser à support@fronius.com

accéder à Fronius Solar.web

Poursuivre vos achats

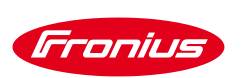

# **ETAPE 5: OBTENIR LE CERTIFICATE DE GARANTIE**

| Fronius Enregistremer                                                                             | it du produit                                                                                                    | Enregistrement du produit 😨 👤 👻                                                                                                    |
|---------------------------------------------------------------------------------------------------|----------------------------------------------------------------------------------------------------|----------------------------------------------------------------------------------------------------|
| ← TOUT (3) PRODU                                                                                  | JITS NON ENREGISTRÉS (0)   PLUS 🔻                                                                                                    | Terme de recherche Q X                                                                                                    |
| 1. Enregistrez votre produ 1. Commandez votre exte 3. Prolongez votre extens ENREGISTRER LE PRODU | nit<br>ension de garantie gratuite<br>ion de garantie (optionnel)<br>IT PLUS D'INFORMATIONS                                                        |                                                                                                    |
| Aucuns appareils affecté                                                                          | s à une installation Fronius Solar.web (3                                                                                                    | ).                                                                                                    |
| Pirmo 6.0-1                                                                                       | Primo 6.0-1<br>Numéro de série<br>Pays d'installation<br>Installateur<br>Garantie<br>Enregistrement du produit par<br>Informations supplémentaires | 30313381<br>FR<br>Fronius International GmbH<br>Garantie Plus Fronius: 25/08/2024<br>asselin.stephanie@fronius.com<br>Demo Enregistrement |
|                                                                                                   |                                                                                                    | CERTIFICAT DE GARANTIE                                                                                                    |

- Connectez vous à nouveau au Solar.Web
- Cliquez à nouveau sur "enregistrement du produit"
- Cliquez sur "Aucuns appareils affectés à une installation Fronius Solar.web"
- Télèchargez le certificat, conservez le dans votre dossier et envoyez le à votre client.

/ Perfect Welding / Solar Energy / Perfect Charging

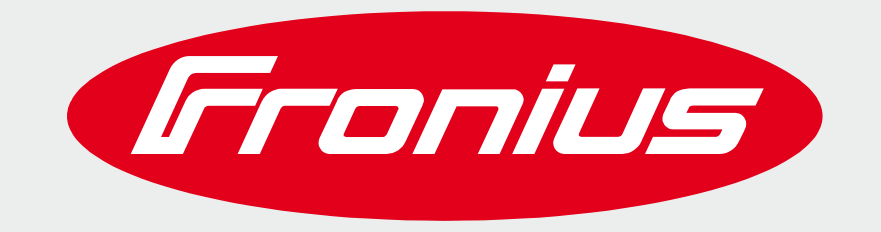

All information is without guarantee in spite of careful editing - liability excluded

Intellectual property and copyright: all rights reserved. Copyright law and other laws protecting intellectual property apply to the content of this presentation and the documentation enclosed (including texts, pictures, graphics, animations etc.) unless expressly indicated otherwise. It is not permitted to use, copy or alter the content of this presentation for private or commercial purposes without explicit consent of Fronius.